para agregar una nueva presionamos el botón nuevo en la pestaña lista para agregar una nueva ubicación de camillas.

#### 2023/07/08 11:35

# **CAMILLAS**

# Camillas

luego de ingresar al menú principal seleccionamos la opción de salud ocupacional

seleccionamos la opción de camillas

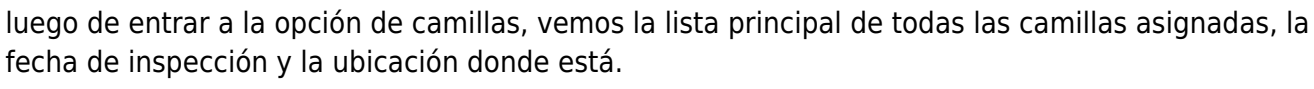

seleccionamos usuario que inspecciona y al seleccionar me tare el cargo de forma automática.

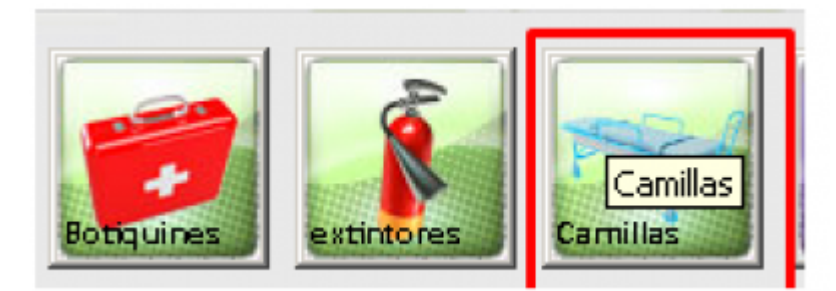

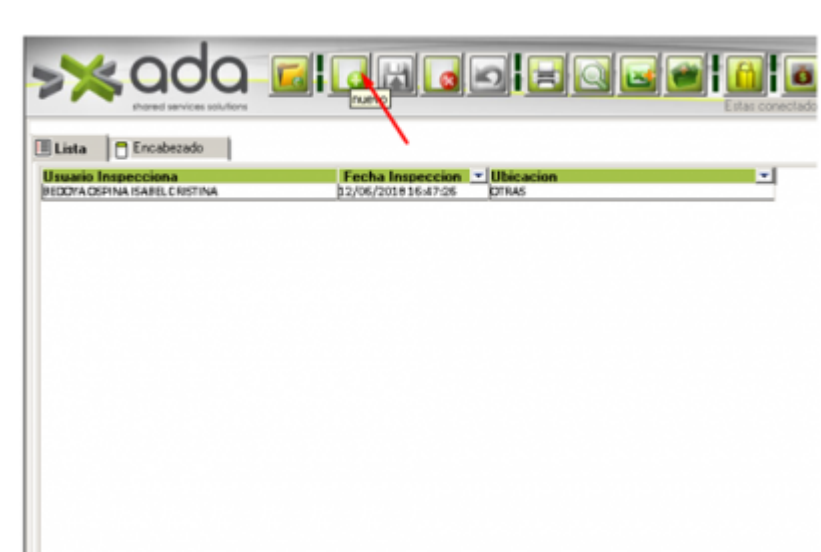

Last update: 2018/08/10 ada:sicoferp:gestionhumana:talento:administradordelsistema:camillas http://wiki.adacsc.co/doku.php?id=ada:sicoferp:gestionhumana:talento:administradordelsistema:camillas 21:36

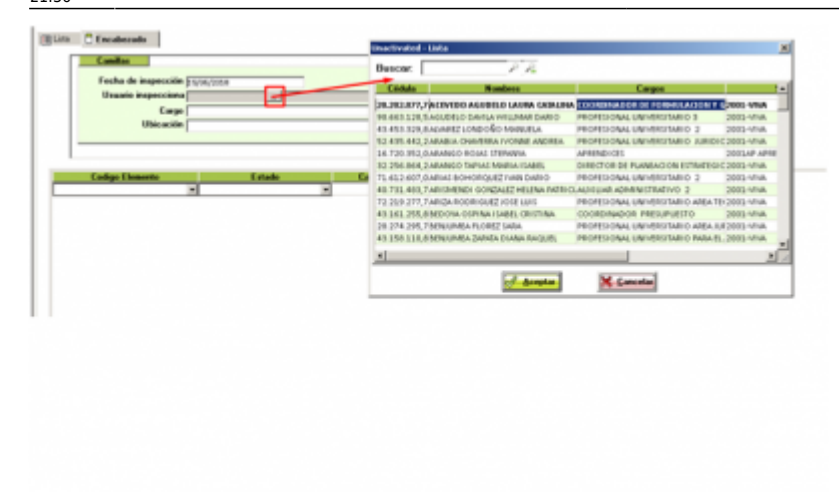

seleccionamos la ubicación donde estará esa camillas

|   | Fecha de inspección | \$5/06/2018             |                               |                   |
|---|---------------------|-------------------------|-------------------------------|-------------------|
|   | Usuario inspecciona | 1152435442,2            | ARABIA CHAVERRA IVONNE ANDREA |                   |
|   | Cargo               | PROFESIONAL UNIVERSITAR | O JURIDICO                    |                   |
|   | Ubicación           |                         | ~                             | •                 |
|   |                     | Codigo Ubicación        |                               |                   |
|   |                     | 1 PRI.                  | EBA                           | Click para agrega |
|   |                     | 2011                    | LAS                           | ubicacion         |
| _ | Codigo Elemento     |                         |                               | Fecha Vencimiento |
|   |                     |                         |                               | 08/06/3008        |
|   |                     |                         |                               |                   |
|   |                     | - 1                     | -                             |                   |

si se trata de guardar sin llenar los campos de código elemento, estado, cantidad y fecha, nos mostrara alertas que nos falta información que no puede guardarse en blanco

| , ada 🧉                 |                                   |                  |                          |
|-------------------------|-----------------------------------|------------------|--------------------------|
| Encabezado              | si preciono guard                 | lar              |                          |
| Camillas                |                                   |                  |                          |
| Fecha de inspección [15 | 06/2018                           |                  |                          |
| Usuario inspecciona 31  | 2435H2.2 ARABACKAVER              | RA IVONNE ANDREA |                          |
| Cargo PR                | SPESIONAL UNIVERSITARIO I URIDICO |                  |                          |
| Ubicación III           | LERA                              |                  | -                        |
|                         |                                   |                  |                          |
| Codigo Elemento         | Estado                            | Cantidad         | Fecha Vencimien          |
|                         |                                   |                  | The second second second |

## Validaciones de los Campos

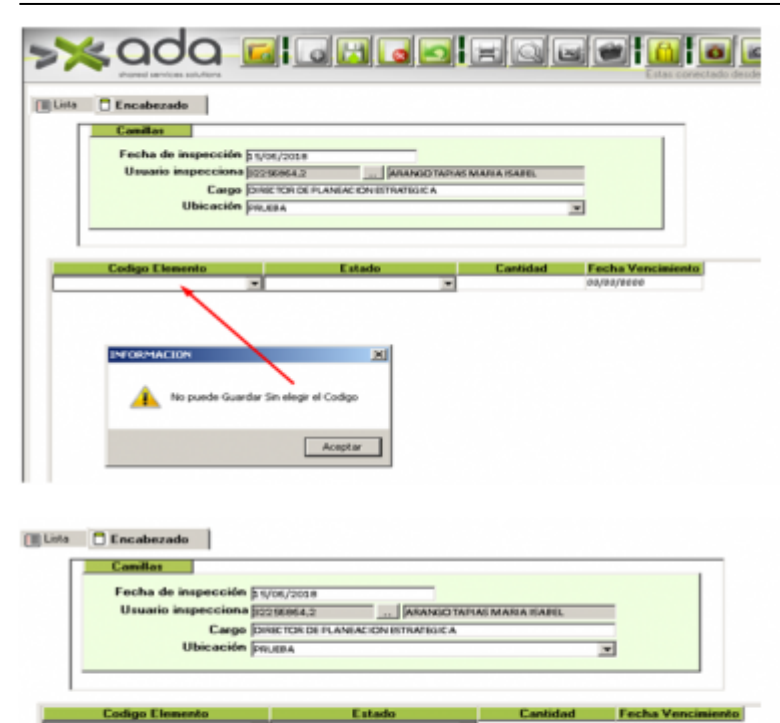

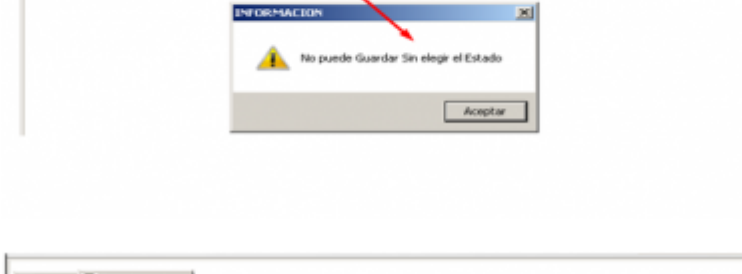

×

| Fecha de inspe                | cción § 5/06/2058             | CARRANGES TARRAY MARKS FRAME |                                 |
|-------------------------------|-------------------------------|------------------------------|---------------------------------|
| Ubic                          | Cargo Orice TORIDE PLANEACION | ESTRATEGICA                  |                                 |
| Codigo Elemento<br>Parluación | Estad<br>URUENO               | e Cantidad                   | Fecha Vencimiento<br>se/co/osse |
|                               |                               |                              |                                 |
|                               | INFORMACION                   |                              |                                 |

| Camillas                        |                                                                        |                                    |                                 |  |  |
|---------------------------------|------------------------------------------------------------------------|------------------------------------|---------------------------------|--|--|
| Fecha de inspecc                | ión \$ 1/06/2018                                                       |                                    |                                 |  |  |
| Usuario inspeccie               | ARANGO TAPTAS MARA ISABEL                                              |                                    |                                 |  |  |
| Ca                              | 190 DIRECTOR DE PLANEACION ESTRATEGICA                                 | DIRECTOR DE PLANEACION ESTRATEGICA |                                 |  |  |
| Ubicac                          | ión projesa                                                            |                                    | •                               |  |  |
| Codigo Elemento                 | Estado                                                                 | Cantidad                           | Fecha Vencinient                |  |  |
| Codigo Elemento<br>leñalización | Estado<br>viloueno                                                     | Cantidad<br>v S                    | Fecha Vencimient                |  |  |
| Codigo Elemento<br>Señalización | Estado<br>v Ducteo<br>INFORMACION                                      | Cantidad<br>¥ 5                    | Fecha Vencinient<br>oo/se/oose  |  |  |
| Eadiga Elementa<br>Sefatuación  | E stado<br>• Ductivis<br>INFORMACION<br>No puede Guardar Sin Indicar I | E Fecha de Vencimiento             | Fecha Vencimienti<br>oo/se/coss |  |  |

luego de llenar los campos y tener toda la información, presionamos el botón guardar.

Last update: 2018/08/10 ada:sicoferp:gestionhumana:talento:administradordelsistema:camillas http://wiki.adacsc.co/doku.php?id=ada:sicoferp:gestionhumana:talento:administradordelsistema:camillas 21:36 \_\_\_\_\_

|                                    |                     | 9 8 8 6 7 | Estas conectado de |
|------------------------------------|---------------------|-----------|--------------------|
| Encabezado                         |                     |           |                    |
| Usuario Inspecciona                | Fecha Inspeccion    | Ubicacion |                    |
| ARANGO TAPI AS MARIA ISABEL        | 15/06/20181410:17   | PRJERA    |                    |
| BEDONA OSPINA ISABEL CRISTINA      | 12/06/2010 16:47:26 | OTRAS     |                    |
| ARISMENDI GONZALEZ HELENA PATRICIA | 15/06/2018 13:35:19 | OTRAS     |                    |

# **Eliminar Registros**

para eliminar el registro completo presionamos en la pestaña de lista sobre el botón eliminar y eliminamos ese registro.

| Descale              |             |                                     | Estas conectado desde la IP." |
|----------------------|-------------|-------------------------------------|-------------------------------|
| Fecha Inspeccion     | - Ubicacion | • Usuaio Inspecciona                |                               |
| 13/06/2018 16:31:19  | PRUEBA      | ARIEMENDI DOMZALEZ HELENA PATRI DIA |                               |
| \$5/06/2010 09:11:09 | OTIAS       | ARANGO RELAS STERANYA               |                               |
|                      |             |                                     |                               |

#### Validacion de Eliminacion

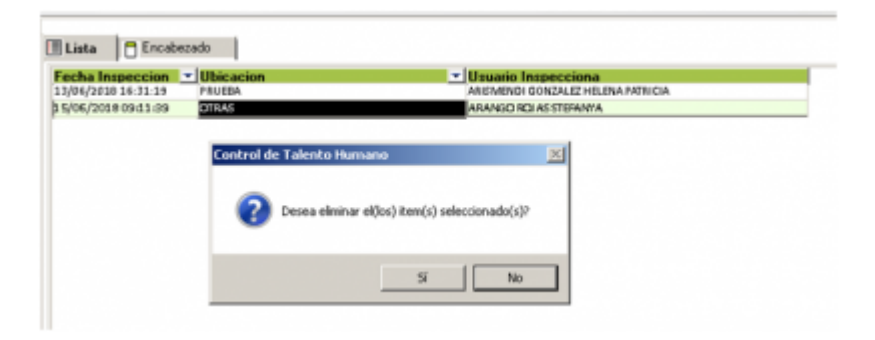

## **Eliminar Item**

para eliminar los ítem seleccionamos el registro , presionamos sobre la pestaña encabezado, nos paramos sobre el ítem a eliminar y presionamos sobre el botón eliminar.

#### Validacion de Eliminacion

| Encabezado        |                 |          |            |                   |  |
|-------------------|-----------------|----------|------------|-------------------|--|
| Canilas           |                 |          |            |                   |  |
| Fecha de inspecci | ón [21/06/2010  |          |            |                   |  |
| Usuario impeccio  | na 1216720352,0 | ARANGO R | ASSTERANIA |                   |  |
| Car               | go APRENDICES   |          |            |                   |  |
| Ubicaci           | ón NJEVA        |          |            | •                 |  |
|                   |                 |          |            |                   |  |
| Item              |                 | Estado   | Cantidad   | Fecha Venciziento |  |
|                   |                 |          |            |                   |  |

les decimos que sí.

#### ←Volver atrás

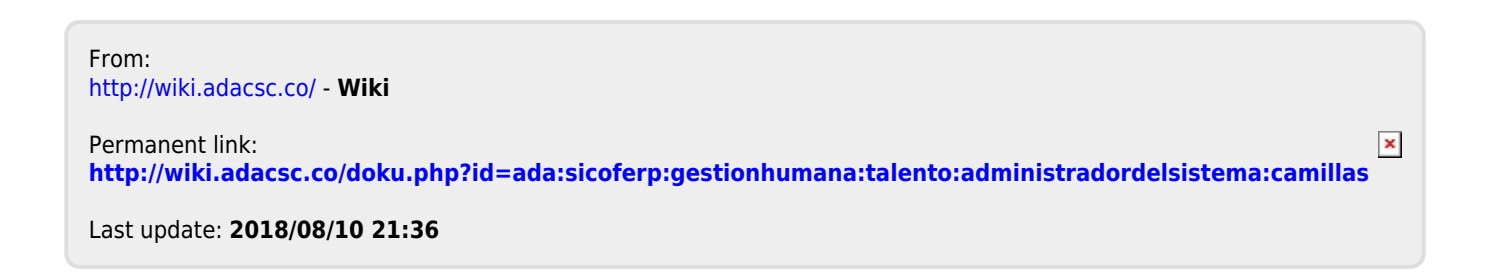

CAMILLAS

5/5